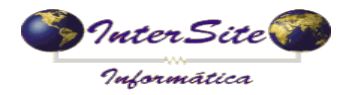

## Criado em: 11/09/2017

## Procedimento para alterar a emissão de MDF-e versão 3.00

Primeiramente abra o cadastro da Unidade de Embarque, indo em <u>Tabelas – Unidades de</u> <u>Embarque</u> conforme ilustra a imagem a seguir:

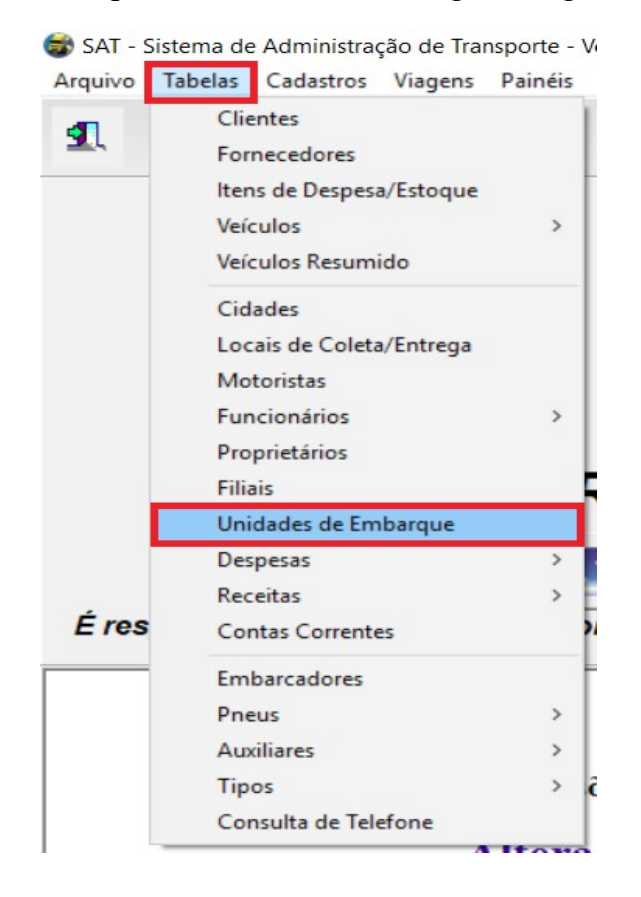

Com a tela de cadastro de Unidade de Embarque aberta, abra o cadastro da unidade de embarque e siga os passos descritos na imagem a baixo:

| Unidades de Embarque (F1 para ajuda) Inicialmente clique em "Alterar"                                                                                                    |  | × |
|----------------------------------------------------------------------------------------------------|--|---|
| Section 1 = 1 = 1 = 1 = 1 = 1 = 1 = 1 = 1 = 1                                                                                                    |  |   |
| A. Gerais B. Rateios C. Obs. Fiscais D. Margens 1. Clique na aba 4. MDF-e                                                                                                    |  |   |
| 1. Unidade de Embarque   2. CTe   3. Margens 4. MDFe 5. Usuários permitidos   6. Log   7. NFSe   8.Obs.                                                                                                    |  |   |
| Image: Window Constrainty   Image: Window Constrainty   Tipo de Ambiente     Image: Window Constrainty   Image: Window Constrainty   Image: Window Constrainty     Image: Window Constrainty   Image: Window Constrainty   Image: Window Constrainty     Image: Window Constrainty   Image: Window Constrainty   Image: Window Constrainty     Image: Window Constrainty   Image: Window Constrainty   Image: Window Constrainty     Image: Window Constrainty   Image: Window Constrainty   Image: Window Constrainty     Image: Window Constrainty   Image: Window Constrainty   Image: Window Constrainty     Image: Window Constrainty   Image: Window Constrainty   Image: Window Constrainty     Image: Window Constrainty   Image: Window Constrainty   Image: Window Constrainty     Image: Window Constrainty   Image: Window Constrainty   Image: Window Constrainty     Image: Window Constrainty   Image: Window Constrainty   Image: Window Constrainty     Image: Window Constrainty   Image: Window Constrainty   Image: Window Constrainty     Image: Window Constrainty   Image: Window Constrainty   Image: Window Constrainty     Image: Window Constrainty   Image: Window Constrainty   Image: Window Constrainty     Image: Window Constrainty |  |   |
| 2. Selecione em "Versão MDF-e", 3.00                                                                                                    |  |   |
| E-Mail MDFe: exemplo@intersite.com.br                                                                                                    |  |   |
| Versão Evento MDFe: 3.00 3. Selecione em "Versão Evento MDF-e", 3.00                                                                                                    |  |   |

Selecionado os campos descritos acima, basta salvar o cadastro. Não esquercer de repetir o processo para cada Unidade de Embarque.